# 排除CUAC Advanced上的"Not Available Failover Status"错误

### 目录

<u>简介</u> <u>先决条件</u> <u>要求</u> <u>使用的组件</u> <u>背景信息</u> <u>问题</u> 解决方案

# 简介

本文档介绍如何对Cisco Unified Attendant Console Advanced(CUAC-A)Advanced上的"Not Available"故障切换状态错误进行故障排除。

# 先决条件

#### 要求

思科建议您了解CUAC-A。

#### 使用的组件

本文档不限于特定的软件和硬件版本。

本文档中的信息都是基于特定实验室环境中的设备编写的。本文档中使用的所有设备最初均采用原 始(默认)配置。如果您的网络处于活动状态,请确保您了解所有命令的潜在影响。

## 背景信息

CUAC-A基于结构化查询语言(SQL)服务器复制和数据库对象在发布服务器和订用服务器之间的同步 ,在主用/被动(热备份)部署中支持服务器上的高可用性。

弹性CUAC-A安装在两台服务器上运行:

- 发布者 负责正常活动。登录发布服务器上的CUAC-A管理时,可配置系统。默认情况下,所有使用Attendant Console客户端的操作员都会登录到发布服务器进行配置和呼叫路由。发布服务器包括轻量目录访问协议(LDAP)服务器。
- 订用服务器 被动、辅助(备份)服务器。发布服务器的信息将复制到此服务器。订用服务器运行与发布服务器相同的所有服务,只是它不使用LDAP服务填充目录,而是从发布服务器完全复制。如果发布服务器发生故障,订用服务器将接管,从而与话务台客户端通信。您不能通过

订用服务器更改配置。在用户上,您可以:

- 设置日志记录级别。
- 监控复制并运行报告。

这些组件安装在两台服务器计算机上:

- BLF服务器 负责所有BLF信息和呼叫活动。
- Cisco Unified Presence服务器 负责在线状态信息。

这两台服务器通过开源消息代理Apache活动消息队列(Active MQ)链接。在发布服务器上更新系统 和用户配置时,所有更改都会实时发送到订阅服务器。如果发布服务器发生故障,话务台客户端应 用程序将自动注销,并为其用户提供继续连接到订用服务器的选项。

Apache Active MQ还用于实时同步操作员和队列可用性。它还使发布者和订用者能够检测另一个是 否发生故障。

**提示**:有关详细<u>信息,请参阅CUAC-A</u>管理指南。

#### 问题

如果登录发布方节点并导航至CUAC-A Administration > Engineering > Service Management,并选 择发布方上Cisco Unified Attendant Server服务旁边的i-button,则会看到此状态:

发布服务器故障切换状态:正常

用户故障切换状态:不可用

| O<br>Active Call(s):                                     | 0                    | Logged In Operat                  | 0<br>or(s): | 0                                     |
|----------------------------------------------------------|----------------------|-----------------------------------|-------------|---------------------------------------|
| BLF Plug-in<br>Connected                                 | Configuration Databa | use Loggin                        | g Database  | Connected                             |
| silience Status<br>Inter Server Communicati<br>Connected | on Status Put        | olisher Failover Status<br>Normal | s Subscri   | iber Failover Status<br>Not Available |

如果登录用户节点并导航至CUAC-A Administration > Engineering > Service Management,并选择 Cisco Unified Attendant Server服务旁边的i-button,则会看到以下消息:

#### 用户故障切换状态:正常

| Cisco Unified Attendant Server — |                                     |                         |               |                         |
|----------------------------------|-------------------------------------|-------------------------|---------------|-------------------------|
| - Server Activity0               | 100                                 | 0                       |               | 100                     |
| Active Call(s):                  | 0                                   | Logged In Operator(s):  | 0             |                         |
| -Server Status                   |                                     |                         |               |                         |
| Connected                        | Configuration Database<br>Connected | Logging Datab<br>Connec | ted           | Connected               |
| - Resilience Status              |                                     |                         |               |                         |
| Not Available                    | Status Publish                      | Not Available           | Subscriber Fa | ilover Status<br>Iormal |
|                                  |                                     |                         |               |                         |

每当您看到此行为时,这并不意味着复制配置错误,而是表示第三方组件Active MQ可能存在问题 。如您所知,此服务将发布服务器和订用服务器链接,并用于实时同步。

消息"Not available"并不表示存在错误,而是表示两个节点之间的连接未正确建立,并且它们不知道 彼此的状态。

## 解决方案

步骤1.导航至CUAC-A Administration > Engineering > Service Management并停止所有CUAC-A服务。

- 思科统一话务台服务器
- Cisco Unified Attendant BLF插件
- Cisco Unified Attendant LDAP插件
- Cisco Unified Attendant Presence插件

步骤2.访问托管CUAC-A服务器的Windows Server,并在搜索栏上输入服务。

#### 步骤3.停止ActiveMQ服务。

步骤4.找到C:\Apache\ActiveMQ\data\static-broker2\kahadb目录并将其**重命名**为名为 kahadbolddata的文**件夹。** 

确认上述位置中不存在名为kahadb的文件夹。

步骤5.启动ActiveMQ服务。

步骤6.启动所有CUAC-A服务。

步骤7.启动所有服务后,将重新创建**kahadb**目录,并重新建立ActiveMQ连接,这样系统就可以显示 正确的故障切换状态。 注意:此过程需要在CUAC-A发布服务器和订用服务器上执行。

**提示:**有关详细信息,请参阅Cisco Bug ID <u>CSCvx54780。</u>